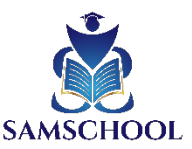

## Schritt-für-Schritt-Anleitung: Anmeldung bei Microsoft Whiteboard über den Webbrowser

## 1. Öffne die Microsoft Whiteboard-Website

- Öffne deinen bevorzugten Webbrowser (z. B. Chrome, Firefox, Edge).
- Gib in die Adressleiste ein: <u>https://whiteboard.microsoft.com/</u>
- Drücke **Enter**, um die Seite zu laden.

## 2. Klicke auf "Anmelden"

- Auf der Startseite findest du die Schaltfläche "Anmelden".
- Klicke darauf, um zur Anmeldeseite weitergeleitet zu werden.

## 3. Gib deine Zugangsdaten ein

- E-Mail-Adresse eingeben:
  - Gib die E-Mail-Adresse ein, die dir von Samschool zur Verfügung gestellt wurde (z. B. vornamenachname@samschool.de).
  - Klicke auf **Weiter**.
- Passwort eingeben:
  - o Gib das Passwort ein, das dir in der E-Mail bereitgestellt wurde.
  - Setze ein Häkchen bei "Angemeldet bleiben", falls angezeigt.
  - Klicke auf **Anmelden**.